## The Complete Idiot's Guide To PDU Reporting

### **Overview**

This guide has been prepared to provide a step-by-step guide to registering PDU reports with PMI.

As part of providing the Technobility webinar series, de Jager & Company and Interthink Consulting Incorporated award professional development units (PDUs) to those who hold certifications with PMI.

Interthink Consulting is a Registered Education Provider (REP) with PMI, and the PDUs that are awarded through the webinar series are registered by Interthink.

**Important! Please note!** We've actually invested time in building this guide because we care, not because we have to. We get that we are more fun, less bureaucratic more responsive and arguably more helpful than PMI. But the reporting of PDUs, and the web site used to do this, are the responsibility of PMI. Any problems with the web site should be reported to PMI directly.

#### **Anatomy Of A PDU Number**

PDU numbers are the basis of how PDUs are reported when a participant attends an educational event hosted by a Registered Education Provider. They look like this:

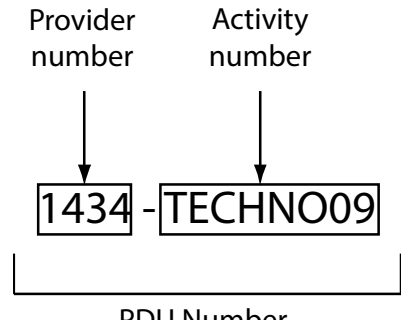

PDU Number

A couple of notes:

- The overall PDU number is comprised of two components, which the PDU reporting system treats as separate numbers:
  - o The provider number
  - o The activity number
- The provider number for Interthink Consulting is '1434'; using this number as a search criteria will find all of our courses and webinars (complete, but also a lot to page through to find the webinar that you attended).

• The activity number for the webinars always follows the following format: "TECHNOxx" (Letter-'T' + Letter-'E' + Letter-'C' + Letter-'H' + Letter-'N' + Letter-'O' + two numerals).

## **Essential Information To Claim PDUs**

The following information is required to be able to report a PDU using the PMI web site:

- The PDU information for the event, which was provide to you during the webinar.
- Your login information to the PMI web site. If you do not have login information, please contact PMI customer service directly.

To access the PMI Continuing Certification Requirements System and report your PDUs, please enter the following web site address into your browser: https://ccrs.pmi.org

# **Claiming PDUs – A Visual Guide**

## 1. Login

| Project Management Institute                                                                             | Continuing Certification Requir                                              | PMI.org About PMI Help Contact                                                                                                    |
|----------------------------------------------------------------------------------------------------|------------------------------------------------------------------------------|----------------------------------------------------------------------------------------------------|
| <ul> <li>Log In</li> <li>Search Activities</li> <li>Earn PDUs</li> <li>Handbooks &amp; Guides</li> </ul> | PMI Login   Username   Password     LOG IN   Forgot Username Forgot Password | <section-header><section-header><section-header><section-header><text><list-item><list-item><list-item></list-item></list-item></list-item></text></section-header></section-header></section-header></section-header> |

- 1. Login to the system using your ID and password.
- 2. Then click the [Login] button.

#### 2. Select 'Report PDU'

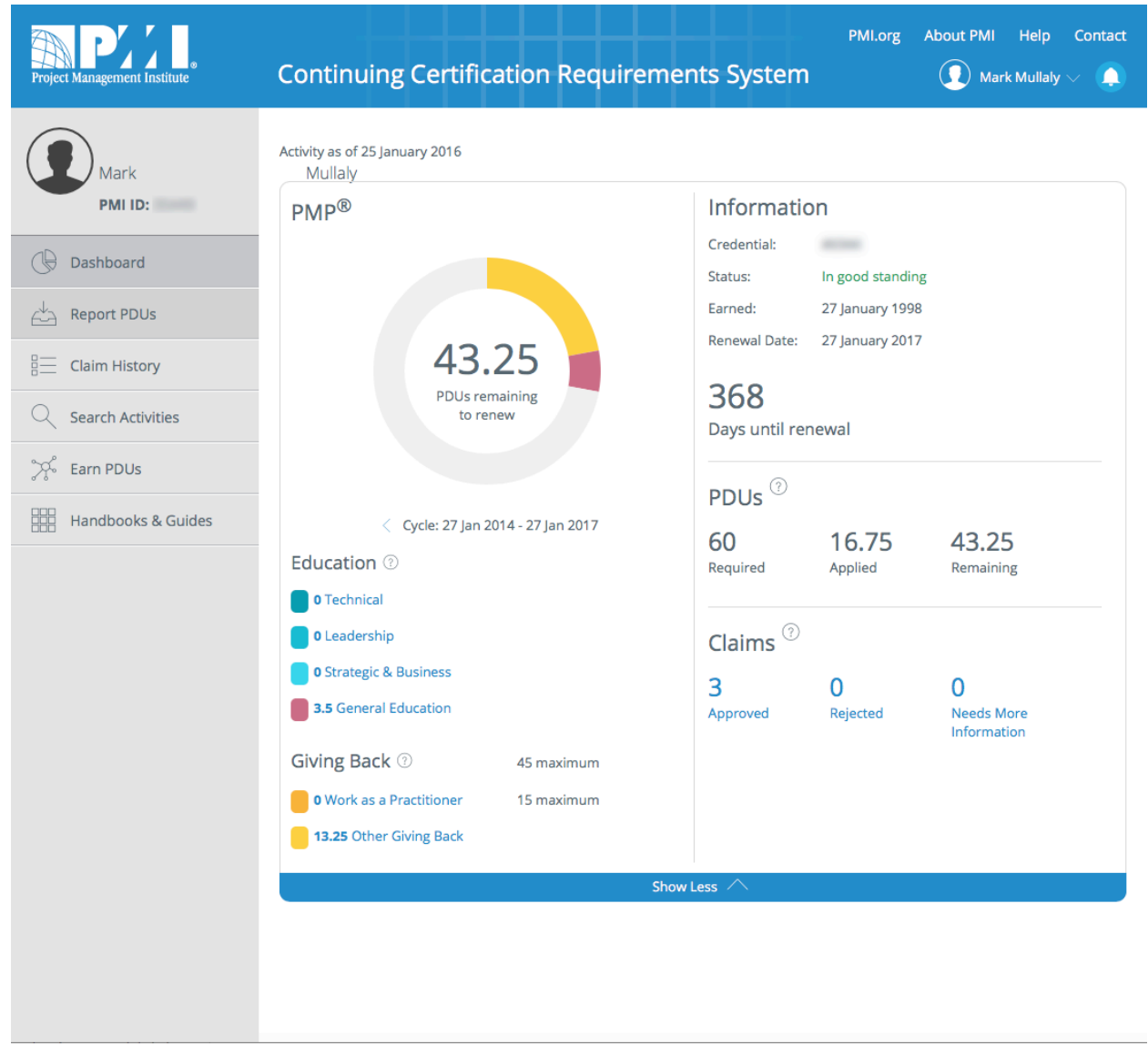

1. Click 'Report PDU' (located on the left-hand sidebar, just below the heading 'Dashboard.'

## 3. Select PDU Type to report

| Project Management Institute | Continuing Certification Requirement                                                                                                    | PMI.org About PMI Help Contact                                                                                                    |
|------------------------------|----------------------------------------------------------------------------------------------------|----------------------------------------------------------------------------------------------------|
| Mark<br>PMI ID:              | Report PDUs<br>Mullaly<br>Dashboard > Report PDUs                                                                                                    |                                                                                                    |
| Dashboard                    | EDUCATION                                                                                                    | GIVING BACK                                                                                                    |
| Report PDUs                  | Learning opportunities that allow you to broaden your knowledge<br>in one of the PMI Talent Triangle skill areas: Technical, Leadership<br>or Strategic and Business Management. | <ul> <li>Activities that enable you to share and apply your knowledge and</li> <li>, skills as a means to contribute to and help build the profession.</li> </ul> |
| Claim History                |                                                                                                    |                                                                                                    |
| Q Search Activities          | Course or Training (?)<br>In person or virtual classes, formal education                                                                                                    | Work as a Practitioner (?)<br>Working in a profession related to your<br>certification                                                                            |
| ွာို Earn PDUs               |                                                                                                    |                                                                                                    |
| Handbooks & Guides           | Organization Meetings (?)<br>Chapter, company, or professional meetings<br>limited to 2 PDUs                                                                                     | Create Content (7)<br>Authoring books or articles, creating webinars                                                                                              |
|                              | Online or Digital Media (?)<br>Pre-recorded Webinars, Podcasts, digital<br>recordings                                                                                            | Give a Presentation (?)<br>Preparing for and speaking or presenting                                                                                               |
|                              | Read<br>Books, articles, blogs                                                                                                    | Share Knowledge ⑦                                                                                                    |
|                              | CONTRACTOR OF Structured discussions with other professionals or mentors (?)                                                                                                    | Volunteer ⑦                                                                                                    |
|                              |                                                                                                    |                                                                                                    |

1. Select the PDU type that you are reporting. Choose 'Course or Training' from the top entry in the Education column.

### 4. Search For Provider

| Project Management Institute | Continuing Certif                                       | ication Requirements System                                    | PMI.org About P      | MI Help Contac<br>Mark Mullaly $\vee$ 📮 |
|------------------------------|---------------------------------------------------------|----------------------------------------------------------------|----------------------|-----------------------------------------|
| Mark<br>PMI ID:              | Course or Train<br>Mulialy<br>Dashboard 2 Report PDUs > | ing<br>Course or Training                                      |                      |                                         |
| Dashboard                    | Course or Training                                      |                                                                |                      |                                         |
| Report PDUs                  | Provider ③                                              | 1434                                                           |                      |                                         |
| Claim History                | -                                                       | (Provider #) Name<br>(1434) Interthink Consulting Incorporated |                      |                                         |
| Search Activities            | Activity 🕚                                              | Activity Name or Number                                        |                      |                                         |
| ್ಗ್ Earn PDUs                | Description ⑦                                           |                                                                |                      |                                         |
| Handbooks & Guides           | (optional)                                              |                                                                |                      |                                         |
|                              |                                                         |                                                                | 4000 characters left |                                         |
|                              | Date Started                                            | yyyy-MM-dd                                                     |                      |                                         |
|                              | Date Completed                                          | yyyy-MM-dd                                                     |                      |                                         |
|                              | URL<br>(optional)                                       | URL                                                            |                      |                                         |
|                              | Contact Person<br>(optional)                            | Contact Person                                                 |                      |                                         |
|                              | Contact Phone<br>(optional)                             | Contact Phone                                                  |                      |                                         |
|                              | Contact Email<br>(optional)                             | Contact Email                                                  |                      |                                         |

- 1. Enter the provider code (1434 for Interthink Consulting) in the provider field. After a short wait, our name will automagically appear below the field.
- 2. Select 'Interthink Consulting Incorporated.'

#### **5. Search For Activity**

| Project Management Institute | Continuing Certifica                                            | PMI.org About PMI Help Contact                                                                                      |
|------------------------------|-----------------------------------------------------------------|----------------------------------------------------------------------------------------------------|
| Mark<br>PMI ID:              | Course or Training<br>Mulialy<br>Dashboard > Report PDUs > Cour | <b>g</b><br>se or Training                                                                                          |
| Dashboard                    | Course or Training                                              |                                                                                                    |
| Report PDUs                  | Provider @                                                      | Interthink Consulting Incorporated                                                                                  |
| Claim History                | Activity ③                                                      | TECHNO66                                                                                                    |
| Q Search Activities          |                                                                 | (Activity #) Name<br>(TECHN066) The Many Faces of Leadership                                                        |
| ာင်္နီ Earn PDUs             | Description ⑦<br>(optional)                                     | (TECHNO17) Decision Making: The Prospect of a Theory<br>(TECHNO16) Too Teo Attitudes to Abolish when Adopting Agile |
| Handbooks & Guides           |                                                                 | (TECHNO20) Watch & Listen, Understand & Remember, Utilize then<br>Teach                                             |
|                              |                                                                 | (TECHNO18) Getting to Go: Copy & Paste is not the Answer<br>(TECHNO19) Change in Seven Questions                    |
|                              | Date Started                                                    | yyyy-MM-dd                                                                                                    |
|                              | Date Completed                                                  | yyyy-MM-dd                                                                                                    |
|                              | URL<br>(optional)                                               | URL                                                                                                    |
|                              | Contact Person<br>(optional)                                    | Mark Mulialy                                                                                                    |
|                              | Contact Phone<br>(optional)                                     | 1 416-971-3335                                                                                                    |
|                              | Contact Email<br>(optional)                                     | mark.mullaly@interthink.ca                                                                                          |

1. Enter search criteria to locate the event you participated in. The easiest means of searching is by using the activity number, as illustrated.

As noted earlier, the format of our webinar PDU activity numbers is "TECHNOxx": Letter-'T' + Letter-'E' + Letter-'C' + Letter-'H' + Letter-'N' + Letter-'O' + two numerals.

- 2. Again, through the magic of the interwebz, you should automatically see the title of the webinar appear for the number you are searching for.
- 3. Click on the name of the webinar to confirm.

## 6. Complete Date Information

| Project Management Institute | Continuing Certifica                                            | PMLorg About PMI Help Contact<br>ation Requirements System                                                                                                    |
|------------------------------|-----------------------------------------------------------------|----------------------------------------------------------------------------------------------------|
| Mark<br>PMI ID:              | Course or Training<br>Mulialy<br>Dashboard 2 Report PDUs 2 Cour | <b>g</b><br>se or Training                                                                                                    |
| Dashboard                    | Course or Training                                              |                                                                                                    |
| Report PDUs                  | Provider ③                                                      | Interthink Consulting Incorporated                                                                                                    |
| Claim History                | Activity ③                                                      | The Many Faces of Leadership                                                                                                    |
| Earn PDUs                    | Description ③<br>(optional)                                     | Leadership, by definition, is also about followers and why we follow.<br>Followers display the characteristics of their leaders. If the leader is<br>dedicated/hardworking/trustworthy/determined/loyal then so will be their<br>followers. Today one of the great management complaints is the lack of<br>dedication, trustworthiness, loyalty and determination of the current<br>generation (choose a letter of your choice from the available alphabet to<br>4000 characters left |
|                              | Date Started                                                    | 2015-11-25                                                                                                    |
|                              | Date Completed                                                  | 2015-11+25                                                                                                    |
|                              | URL<br>(optional)                                               | URL                                                                                                    |
|                              | Contact Person<br>(optional)                                    | Mark Mullaly                                                                                                    |
|                              | Contact Phone<br>(optional)                                     | 1 416-971-3335                                                                                                    |
|                              | Contact Email<br>(optional)                                     | mark.mullaly@interthink.ca                                                                                                    |

- 1. Enter the start and finish dates that bracket the wonderful time that you spent with us.
- 2. Normally, the start and finish date would be the same (and should be the day you watched it, not the day that it was necessarily recorded—unless you joined us live). Of course, if you are binge-watching our webinars, there is always the opportunity to span midnight and finish a day later.

#### 7. Swear On A Stack Of Bibles

|                                          | Date Started                                                                   | 2015-11-25                                  |                                                 |                                                    |                                         |                                                    |
|------------------------------------------|--------------------------------------------------------------------------------|---------------------------------------------|-------------------------------------------------|----------------------------------------------------|-----------------------------------------|----------------------------------------------------|
|                                          | Date Completed                                                                 | 2015-11-25                                  |                                                 |                                                    |                                         |                                                    |
|                                          | URL<br>(optional)                                                              | URL                                         |                                                 |                                                    |                                         |                                                    |
|                                          | Contact Person<br>(optional)                                                   | Mark Mullaly                                |                                                 |                                                    |                                         |                                                    |
|                                          | Contact Phone<br>(optional)                                                    | 1 416-971-3335                              |                                                 |                                                    |                                         |                                                    |
|                                          | Contact Email<br>(optional)                                                    | mark.mullaly@ir                             | nterthink.ca                                    |                                                    |                                         |                                                    |
|                                          | PDUs Claimed ③                                                                 |                                             |                                                 |                                                    |                                         |                                                    |
|                                          | PMP®                                                                           | Technical ③<br>0.00                         | Leadership ③<br>1.00 ▲                          | Strategic ③<br>0.00                                | Total                                   |                                                    |
|                                          |                                                                                |                                             |                                                 |                                                    |                                         |                                                    |
|                                          | By submitting this claim, I attest that provided may result in disciplinary ad | the information I h<br>ction, including sus | ave provided is correc<br>pension or revocation | t. I understand that an<br>of my PMI certificatior | y misrepresentatio<br>and/or credential | n or incorrect information                         |
|                                          |                                                                                |                                             |                                                 |                                                    |                                         |                                                    |
| ©2016 Project Management Institute, Inc. |                                                                                |                                             | What's New Advert                               | ising & Sponsorships                               | Terms of Use                            | Privacy Policy Sitema<br>Application v6.2.432.1926 |
|                                          |                                                                                |                                             |                                                 |                                                    |                                         |                                                    |

- 1. Through more magic, our contact information and the number of PDUs you can claim are also populated.
- 2. All you need to do is click the checkbox that promises you watched the webinar, and promises that you will give away your first born if you are in any way inaccurate in your claim.
- 3. Click the [Submit] button.

## 8. Feel The Warm Glow Of Accomplishment

| Project Management Institute | Continuing Certification Requi                                                                                                    | irements               | System          | PMI.org Al                       | bout PMI            | Help Contact<br>Mullaly $\vee$ |
|------------------------------|----------------------------------------------------------------------------------------------------|------------------------|-----------------|----------------------------------|---------------------|--------------------------------|
| Mark<br>PMI ID:              | Course or Training<br>Mullaly<br>Dashboard > Report PDUs > Course or Training                                                            |                        |                 |                                  |                     |                                |
| Dashboard                    | Thank You!                                                                                                    |                        |                 |                                  |                     |                                |
| Report PDUs                  | You will receive an email shortly to confirm your activi                                                                                 | ity claim and the l    | PDUs earned for | the claim.                       |                     | Print                          |
| Claim History                | Activity Title: The Many Faces of Leadership                                                                                             |                        |                 |                                  |                     |                                |
| Q Search Activities          | Date Started:         25 November 2015           Date Completed:         25 November 2015                                                |                        |                 |                                  |                     |                                |
| ွင့် Earn PDUs               |                                                                                                    |                        |                 |                                  |                     |                                |
| Handbooks & Guides           | Submission Result<br>Submitted                                                                                                    | <b>PMI ID</b><br>35449 | Type<br>PMP®    | Claim ID<br>1566053              | <b>Cla</b><br>0 1.0 | oimed PDUs                     |
|                              | Report Another Claim<br>Satisfaction Survey<br>Indicate your evealuation of this activity and provider by answering the questions below. |                        |                 |                                  |                     |                                |
|                              | I have taken a class with this provider in the past                                                                                      | Yes                    | No              |                                  |                     |                                |
|                              | My level of satisfaction with this provider is                                                                                           | Excellent              | Very Good       | Good                             | Fair                | Poor                           |
|                              | The course met the intended learning objectives                                                                                          | Strongly<br>Agree      | Agree           | Neither<br>Agree Nor<br>Disagree | Disagree            | Strongly<br>Disagree           |
|                              | The instructor was effective                                                                                                    |                        |                 |                                  |                     |                                |
|                              | The instructional methods were effective                                                                                                 |                        |                 |                                  |                     |                                |

- 1. Congratulations! You've reported your PDUs successfully. You are one step closer to achieving recertification.
- 2. Be sure to fill out the satisfaction survey, and tell PMI how awesome you found the webinar. We really appreciate the feedback.
- 3. Click the [Logout] button (under the menu with your name at the top right) to finish your session.